Подача заявления на прием документов и зачисление в организации образования

# Инструкция для родителей

умные решения для образования Smart Nation MEKTEP

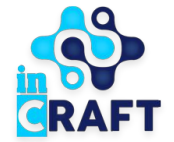

#### Главная страница портала mektep.snation.kz

ൽ f

На главной странице Mektep SmartNation содержатся: предоставляемые **VCЛVГИ** на портале, каталог школ ПО выбранному району, статистика портала, посты в instagram по SmartNation, проектам отзывы пользователей портала, инструкции ДЛЯ родителей/сотрудников школы и обратная связь.

В правом верхнем углу есть возможность поменять геолокацию и язык отображения сайта.

Для того, чтобы зарегистрироваться на портале, необходимо нажать на кнопку «Регистрация».

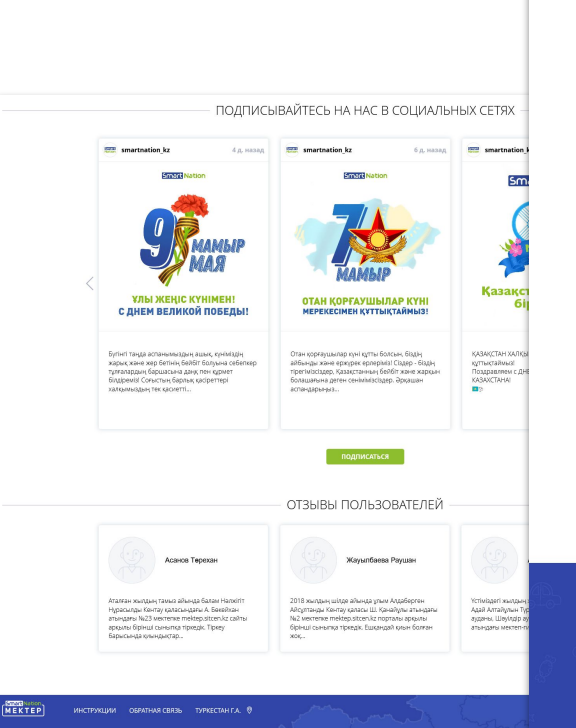

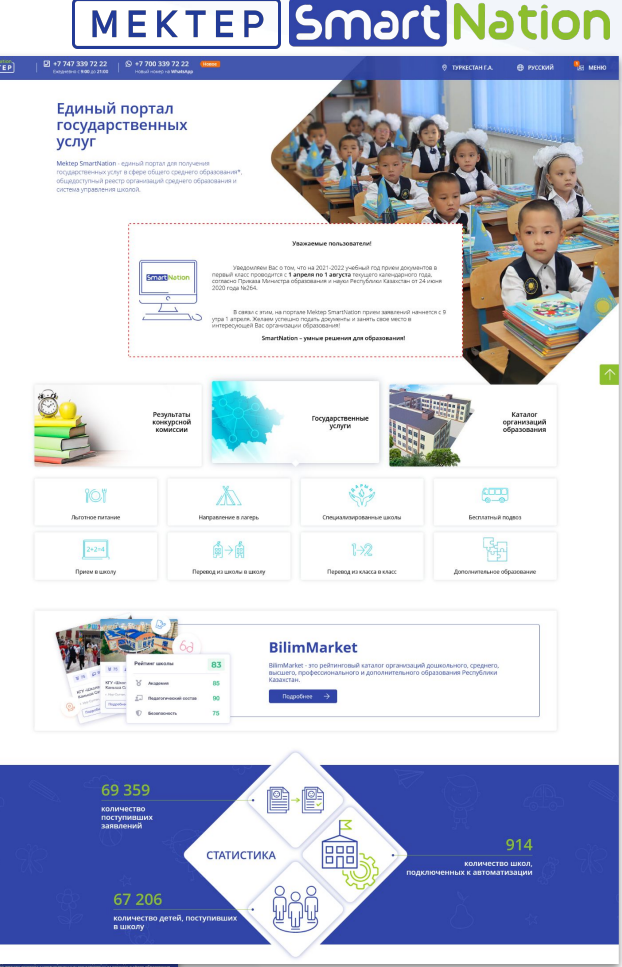

#### Регистрация

- Ввести номер телефона и нажать «Отправить»;
- Ввести код, полученный по СМС на указанный номер, поставить галочку о согласии с Политикой данных пользователей (можно ознакомиться, нажав на надпись) и нажать на кнопку «Отправить»;
- Придумать пароль, подтвердить пароль, нажать «Отправить»;
- Ввести логин и пароль в соответствующие поля, нажать на кнопку «Войти в систему».

|                                     | © Nation (<br>KTEP)   ≥ +7 747 339 5<br>Company and ( 500) | 12 22<br>р 21:30 (Страния) номер на What<br>оная > Регистрация                              | 22 Hoses<br>tsApp                                                                   | . Sports                                                                      | -share                                                                                                    | 👻 KEHTAY F.A.                                                                                       | Ф РУССКИЙ                                                                                                    | РЕГИСТРАЦИЯ             | вход                                                                                                    |
|-------------------------------------|------------------------------------------------------------|---------------------------------------------------------------------------------------------|-------------------------------------------------------------------------------------|-------------------------------------------------------------------------------|----------------------------------------------------------------------------------------------------|----------------------------------------------------------------------------------------------------|----------------------------------------------------------------------------------------------------|-------------------------|----------------------------------------------------------------------------------------------------|
|                                     | Ρ                                                          | ЕГИСТРАЦИЯ                                                                                  | шаг 1:<br>Введите номер<br>Вашего сотового теле                                     | щаг ≥<br>Подтекр<br>Вашей с                                                   | ците номер<br>отового телефона →                                                                                                    | цат 3 т<br>Ведите<br>пароль для входа                                                               |                                                                                                    |                         |                                                                                                    |
|                                     |                                                            |                                                                                             | Номер сотового<br>На указ<br>отпрыти<br>подтверж                                    | о телефона:<br>анный номер будет<br>не эттэ с ходом для<br>цения регистрации. | Отремъ                                                                                                    |                                                                                                    |                                                                                                    |                         |                                                                                                    |
| 19                                  | а<br><u>КТЕР</u> инсталции с<br><b>f</b>                   | GANHARCERS.                                                                                 | 2 +7 447 339 72 22<br>Δαμασικό (1976 μ. 1976)<br>Δαμασικό (1976 μ. 1976)<br>ΡΕΓΓΙΟΟ | р 17 700 139 72 22<br>Наво на читания<br>инстрация<br>ТРАЦИЯ Вы               | таларана и праводания<br>1. Пара на подражи<br>на по создейто таканфония<br>на подраженова и по 5055<br>6660<br>В Researching e правила<br>Оправила | ши 2<br>Паратерите на консер<br>Бълга в сополно така фона. →<br>на полното у данения голонополното. | EPROVIA      Earlay      Earlay | 🗶 мссожи нази           | СТИКАНИ ВИОД                                                                                                    |
| лавная > Регистрация<br>РЕГИСТРАЦИЯ | Шаг 1:<br>Введите номер<br>Вашего сотового теле            | Шаг 2:<br>Подтверд<br>Вашей со                                                              | ците номер<br>тового телефона                                                       | Шаг 3:<br>Введите<br>пароль для                                               | я входа                                                                                                    |                                                                                                    | ynnet                                                                                                    | C 2011 Melange 5 smarth | тоо несил<br>17 27 33 7 12<br>27 7 33 7 22<br>27 7 7 20 7 20<br>20 7 7 7 30 33 9 7 2<br>21 7 7 7 30 33 9 7 2<br>21 7 7 7 30 33 9 7 2 |
|                                     |                                                            | Пароль для входа:<br>Пароль должен со<br>Подтвердите парол<br>Пароль должен со<br>Отправить | ыстоят<br>ы:                                                                        | Блаеная > Вход<br>ВХОД                                                        |                                                                                                    | Логин или номер телен<br>+7 (777) 777-77-77                                                         | фона:                                                                                                    |                         |                                                                                                    |
|                                     |                                                            |                                                                                             |                                                                                     |                                                                               |                                                                                                    | Пароль:<br><br>Запомнить меня<br>Войти через код                                                    |                                                                                                    | Забыли п<br>Войти в сис | ароль?<br>гему                                                                                                    |

MEKTEP Smart Nation

#### Заполнение и редактирование профиля

MEKTEP

- В «Меню» пройти в раздел «Профиль». Нажать на кнопку «Редактировать»;
- Заполнить все обязательные поля. Нажать на кнопку «Сохранить»;
- Также через время (если пользователь резидент РК) можно актуализировать свои личные данные нажав на кнопку «Актуализировать личные данные» и далее «Сохранить».

|                            | Главная > Личный кабинет (Профиль) |                                    |
|----------------------------|------------------------------------|------------------------------------|
|                            | ЛИЧНЫЙ КАБИНЕТ                     |                                    |
| Профиль                    |                                    |                                    |
| Мои дети                   |                                    |                                    |
| Государственные услуги     | E-mail:                            | ata_ana                            |
| Прием в первый класс       | иин:                               | 3-70-10 100-170                    |
| Прием в школы              | Фамилия:                           | адилова                            |
| 💜 Дарын                    | Имя:                               | АҚМАРАЛ                            |
| Перевод между<br>классами  | Отчество:                          | галилуллақызы                      |
| Перевод между<br>школами   | Дата рождения:                     | 30.06.1997                         |
| Направления в              | Пол:                               | Женский                            |
| Лагеря                     | Контактный телефон:                |                                    |
| питание                    | Agpec:                             | <del>алица, кибетал, дом 2</del> 8 |
| Бесплатный<br>подвоз       |                                    |                                    |
| Дополнительное образование | Сменить пароль                     | Редактировать                      |
| Уведомления                |                                    |                                    |
| Инструкции                 |                                    |                                    |

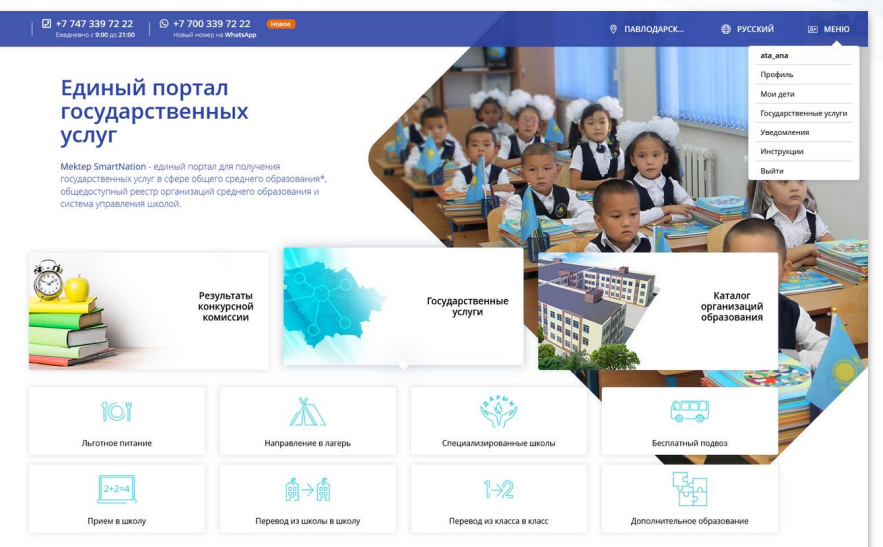

| Іол: 🕐 Мужской 💿 Женский           |  |
|------------------------------------|--|
| Контактный телефон: *              |  |
| +7 ()                              |  |
| Дополнительный контактный телефон: |  |
| +7 ()                              |  |
| Адрес: *                           |  |
| VIIIIIA VAGATORI, ROM 25           |  |

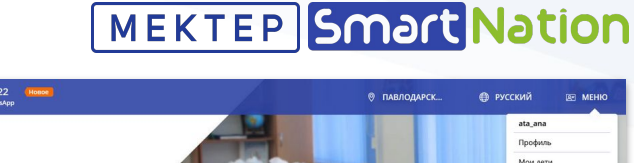

#### Пункты, помеченные звездочкой \*, обязательны для заполнения.

#### Прикрепление ребенка

|              | +7 747 339 72 22 (9) +<br>Executiveship c 9:00 go 21:00 Hi | 7 700 339 72 22 (Hosee) |                                                                                                    | 🛛 ПАВЛОДАРСК 🌐 РУССКИЙ 🖾 МЕНЮ                                   |
|--------------|------------------------------------------------------------|-------------------------|----------------------------------------------------------------------------------------------------|-----------------------------------------------------------------|
|              |                                                            | Главная > Мои дети      |                                                                                                    |                                                                 |
|              |                                                            | МОИ ДЕТИ                |                                                                                                    |                                                                 |
|              | Профиль                                                    | 88 Список детей +       | Добавить ребёнка                                                                                                |                                                                 |
|              | Мои дети                                                   |                         |                                                                                                    |                                                                 |
|              | Государственные услуги                                     |                         |                                                                                                    |                                                                 |
|              | Прием в первый класс                                       |                         |                                                                                                    |                                                                 |
|              | Прием в школы<br>Дарын                                     |                         |                                                                                                    |                                                                 |
|              | 1->2 Перевод между<br>классами                             |                         |                                                                                                    |                                                                 |
|              | Перевод между<br>школами                                   | Болатов Болат           | Болатова Айкерк                                                                                                 | ДОБАВЛЕНИЕ РЕБЁНКА                                              |
|              | Направления в лагеря                                       |                         |                                                                                                    |                                                                 |
|              | Питание                                                    |                         |                                                                                                    | во Т доозвить ресенка                                           |
|              | Бесплатный подвоз                                          |                         |                                                                                                    | () Пункты, помеченные звездочкой *, обязательны для заполнения. |
|              | Дополнительное<br>образование                              |                         |                                                                                                    | Резидент: *                                                     |
|              | Уведомления                                                |                         |                                                                                                    | Резидент Казахстана                                             |
|              | Инструкции                                                 |                         |                                                                                                    | ИИН:*                                                           |
| Smart Nation |                                                            |                         | Andres                                                                                                    |                                                                 |
|              | IF SKUSINI OBFAIRAS (BASB                                  | павлоданский найон 🤟    | The second second second second second second second second second second second second second second second se | Национальность :*                                               |
| e t          |                                                            | (                       | τ.<br>Γ                                                                                                    | Не выбрано                                                      |
|              |                                                            |                         |                                                                                                    |                                                                 |
|              |                                                            |                         |                                                                                                    | Фамилия: *                                                      |
|              |                                                            |                         |                                                                                                    |                                                                 |
|              |                                                            |                         |                                                                                                    | Имя *                                                           |
|              |                                                            |                         |                                                                                                    | VIMR                                                            |
|              |                                                            |                         |                                                                                                    |                                                                 |
|              |                                                            |                         |                                                                                                    | Отчество:                                                       |
|              |                                                            |                         |                                                                                                    | Отчество:<br>Отчество                                           |
|              |                                                            |                         |                                                                                                    | Отчество:<br>Отчество<br>Дата рождения:*                        |
|              |                                                            |                         |                                                                                                    | Отчество:<br>Отчество<br>Дата рождения:*                        |
|              |                                                            |                         |                                                                                                    | Отчество:<br><br>Дата рождения:*<br><br>Пол:МукскойЖенский      |
|              |                                                            |                         |                                                                                                    | Отчество:<br><br>Дата рождения:*<br><br>Пол:Мужской Женский     |

### MEKTEP Smart Nation

- В «Меню» пройти в раздел «Мои дети»;
- Нажать на кнопку «Добавить ребенка». Заполнить все обязательные поля. Нажать на кнопку «Сохранить».
   (Максимальное количество добавляемых детей не больше 7 (семи)).

Пункты, помеченные звездочкой \*, обязательны для заполнения.

-

#### Государственные услуги

ПРИЕМ ДОКУМЕНТОВ И ЗАЧИСЛЕНИЕ В ОРГАНИЗАЦИИ ОБРАЗОВАНИЯ

- В «Меню» пройти в раздел «Государственные услуги».
   Нажать последовательно на кнопки «Добавить», «Прием в школу»;
- Нажать на «Заказать услугу онлайн»;
- В каталоге школ выбрать нужную школу и нажать на нее;
- В появившимся окне нажать «Оставить заявку».

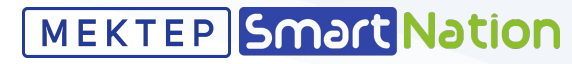

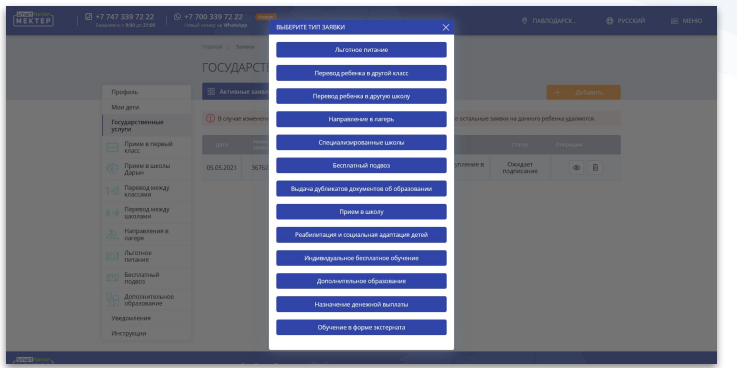

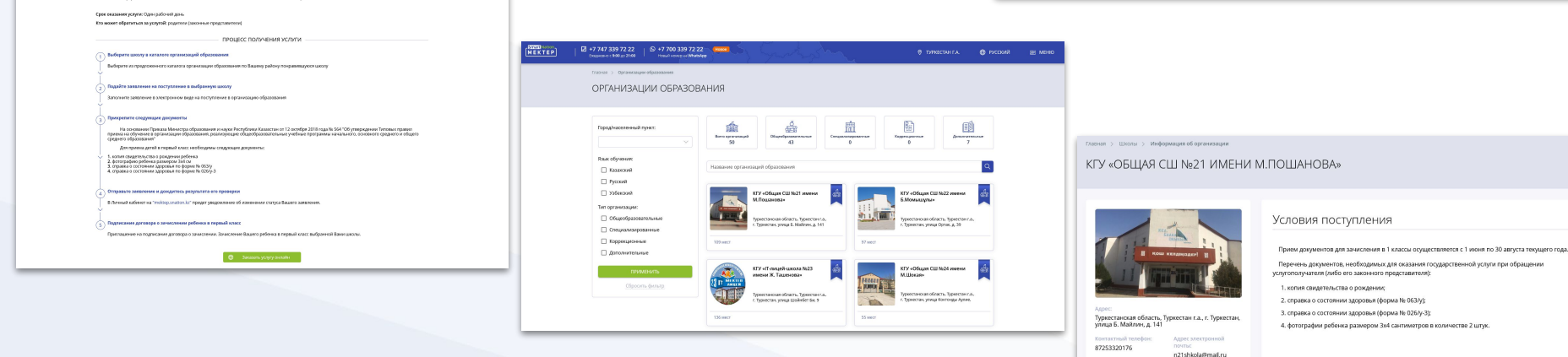

Пункты помеченные звездочкой \*, обязательны для заполнения.

#### Данные родителя и ребенка

 Следующим шагом нужно заполнить данные родителя (если не заполнены данные в разделе «Профиль»). Нужно поставить галочку рядом с «Резидент Казахстана» и ввести ИИН, затем нажать на «Проверить ИИН». В случае, если родитель не резидент РК, то заполнить все обязательные поля (помечены звездочкой) и нажать на кнопку «Далее»;

MEKTEP Smart Nation

 Затем заполняете данные ребенка. Нужно поставить галочку рядом с «Резидент Казахстана» и ввести ИИН, затем нажать на «Проверить ИИН». В случае, если ребенок не резидент РК, то заполнить все обязательные поля (помечены звездочкой) и нажать на кнопку «Далее». Либо выбираете ребенка из списка, если ранее добавляли его в разделе «Мои дети».

| CONTRACTOR OF |                                                                                                    |       |                                  |             | MEKTEP   | Despress (95 | 10 gt 21 60 10 10 10 10 10 10 10 10 10 10 10 10 10  | Sharadaya                   |                                          |             |        | O DINICIAH LA | C 12000NS           | SS MEHIO             |
|---------------|----------------------------------------------------------------------------------------------------|-------|----------------------------------|-------------|----------|--------------|-----------------------------------------------------|-----------------------------|------------------------------------------|-------------|--------|---------------|---------------------|----------------------|
| MEKTEP        | 201 + 7 / 47 339 / 72 22 0) + 7 / 700 339 / 72 22 (march<br>Doughening 1 / 500 (20 21:00) Hotelik Homeging What Mapp |       |                                  | MEHIO       |          | trac         | ная у шаоты у клучобщая с                           | W No21 Internet MUTICILIST  | <ul> <li>Э. Подача заявления.</li> </ul> |             |        |               |                     |                      |
|               | Платная > Школы > КУУ+Общия СШ №21+ > Подяча заявляния                                                               |       |                                  |             |          | П            | ОДАЧА ЗАЯВЛЕН                                       | ИЯ                          |                                          |             |        |               |                     |                      |
|               | ПОДАЧА ЗАЯВЛЕНИЯ                                                                                                    |       |                                  |             |          |              |                                                     |                             |                                          |             |        |               |                     |                      |
|               |                                                                                                    |       |                                  |             |          |              | Q                                                   |                             | ÔŴ.                                      | Å           |        |               |                     |                      |
|               | ů.í 😓 🔟                                                                                                    |       |                                  |             |          |              | Projection and a                                    | Budiep system               | Lawrence o                               | Congerson a |        |               |                     |                      |
|               |                                                                                                    |       |                                  |             |          |              |                                                     |                             | pagetter                                 | proved.     |        |               |                     |                      |
|               | Информация Выборциялы Содения о разлики                                                                              |       |                                  |             |          |              | Сведения о ребенке                                  |                             |                                          |             |        |               |                     |                      |
|               |                                                                                                    |       |                                  |             |          |              | () Пректы, паняченно звез                           | рочарай *, сбязатяльные для | 3272010140                               |             |        |               |                     |                      |
|               | Сведения о родителе                                                                                                  |       |                                  |             |          |              | Выберите ребенках *                                 |                             |                                          |             |        |               |                     |                      |
|               | <ol> <li>Пучклы, помеченные звездочкой *, обязательны для заполнения.</li> </ol>                                     |       |                                  |             |          |              | Sonarce Sonar (Bospact: 6)                          |                             |                                          |             |        |               |                     |                      |
|               | Резидент Казанстина: * 🗆                                                                                             |       |                                  |             |          |              | Ести Вашего раблика нат в ста<br>+ Отботить орбонка | CONE:                       |                                          |             |        |               |                     |                      |
|               | ИИН: *                                                                                                    |       |                                  |             |          |              | Penger Kasecora *                                   |                             |                                          |             |        |               |                     |                      |
|               |                                                                                                    |       |                                  |             |          |              | иин                                                 |                             |                                          |             |        |               |                     |                      |
|               | Проходинство: "                                                                                                    |       |                                  |             |          |              |                                                     |                             |                                          |             |        |               |                     |                      |
|               |                                                                                                    | ÷     |                                  |             |          |              | Гражданство: *                                      |                             |                                          |             |        |               |                     |                      |
|               | Hauptenanserberte: *                                                                                                 |       |                                  |             |          |              | re solgano                                          |                             |                                          |             |        |               |                     |                      |
|               | Gaver/res:                                                                                                    |       |                                  |             |          |              | HappenarkeepChs?"                                   |                             |                                          |             |        |               |                     |                      |
|               |                                                                                                    |       |                                  |             |          |              | Damenum: *                                          |                             |                                          |             |        |               |                     |                      |
|               | View: *                                                                                                    |       |                                  |             |          |              |                                                     |                             |                                          |             |        |               |                     |                      |
|               |                                                                                                    |       |                                  |             |          |              | Hunc *                                              |                             |                                          |             |        |               |                     |                      |
|               | Отчество:                                                                                                    |       |                                  |             |          |              | Otwortoo                                            |                             |                                          |             |        |               |                     |                      |
|               |                                                                                                    |       |                                  |             |          |              |                                                     |                             |                                          |             |        |               |                     |                      |
|               | Дата рождения: *                                                                                                    |       |                                  |             |          |              | Ana posgesee: *                                     |                             |                                          |             |        |               |                     |                      |
|               |                                                                                                    |       |                                  |             |          |              |                                                     |                             |                                          |             |        | 8             |                     |                      |
|               | пол. • мужская () женская                                                                                            |       |                                  |             |          |              | Пая:" • Мроской 🔿 Жено                              | мй                          |                                          |             |        |               |                     |                      |
|               |                                                                                                    | Далее |                                  |             |          |              |                                                     |                             |                                          |             |        | Датее         |                     |                      |
|               |                                                                                                    |       |                                  |             |          |              |                                                     |                             |                                          |             | frants |               |                     |                      |
| MEKTEP        |                                                                                                    |       |                                  | O «InCraft» | NEKTEP H |              |                                                     |                             |                                          |             |        |               |                     | TOO +InCrafts        |
| ତା f          |                                                                                                    |       | 21 Mekters - StCen. Bce maare aa | augustan.   | 63 f     |              |                                                     |                             |                                          |             |        |               | whatse              |                      |
|               |                                                                                                    |       |                                  |             |          |              |                                                     |                             |                                          |             |        | 0 2021 Me     | tep SmartNaston, Bo | e record saturations |
| _             |                                                                                                    | X     |                                  |             |          |              |                                                     |                             |                                          |             |        |               |                     |                      |
|               |                                                                                                    |       |                                  |             |          |              |                                                     |                             |                                          |             | 2.1    |               | 15                  |                      |

#### Выбор класса и прикрепление документов

- Следующий шаг заполнение данных о классе (класс и язык обучения). После нажать на кнопку «Далее»;
- Дальше загрузить все необходимые документы (помечены звездочкой) и нажать на кнопку «Далее».

MEKTEP Smart Nation

|        |                                                                                                    |                                                                                                    |              | C + 7 747 333 72 22     Despender (192 g) 1100     Prove (192 g) 1100     Prove (192 g | ерусский                                                                                                    |
|--------|----------------------------------------------------------------------------------------------------|----------------------------------------------------------------------------------------------------|--------------|----------------------------------------------------------------------------------------------------|----------------------------------------------------------------------------------------------------|
|        | Image: Prior 100 June 1         Image: Prior 100 June 1         Image: Prior 1 | уркестан г.а. 🜐 русский 😥 меню                                                                                                    |              | Главчая > Шолы > ИУУ-общая СШ №21 мени М.Пошенован >> Педеча заявления (Затрузка документов)<br>ПОДАЧА ЗАЯВЛЕНИЯ                                                                                                    |                                                                                                    |
|        | подача заявления                                                                                                    |                                                                                                    |              | Q, & X, & I                                                                                                    |                                                                                                    |
|        |                                                                                                    |                                                                                                    |              | Неформация в Выбрански Донже Схадоное Донже Вороне Валоние Воронети Валоние Валоние Валоние Валониети                                                                                                    |                                                                                                    |
|        | julye pipuran pilanat internet                                                                                                    |                                                                                                    |              | Документы О Пункть, помеченные западочкой <sup>11</sup> , обязательны для заполнения.                                                                                                    |                                                                                                    |
|        | Данные о заявлении <ul> <li>Прить помечение зведеной * обязательни для заполнения.</li> </ul>                                                                                                    |                                                                                                    |              | <ul> <li>Поддерживаются изображения размерои до 10 МБ в форматах (РС, РКСи РDF.</li> </ul>                                                                                                    |                                                                                                    |
|        | Knacc *<br>He sudgavo                                                                                                    | -                                                                                                    |              | Фоте (размер 3x4): *<br>Лобовин. + Файл не выбран                                                                                                    |                                                                                                    |
|        | Rook of yvervant, * He multipare                                                                                                    | *                                                                                                    |              | Номер свидетельства о рождении: "<br>Луковить + Файл и и выбран                                                                                                    |                                                                                                    |
|        |                                                                                                    | алее                                                                                                    |              | Справка в осотоянии здоровыи по форме № 026/у-3.*<br>Добание та форме № 026/у-3.*                                                                                                    |                                                                                                    |
| MEKTEP | инстриции обратная свезь тинестан г.А. Ф                                                                                                    | ТОО «InCraft»<br>Контакты: 77 273 339 72 22<br>47 2473 397 72 22<br>WhatsApp: 47 700 339 72 22                                                                                                    |              | Справка о состоянии здоровы по форме № 663ух*<br>Добанти: + Файл не выбран                                                                                                    |                                                                                                    |
|        |                                                                                                    | © 2021 Mektep - SmartNation. Все права защищения.<br>«кан накамение прити Регрбник башком, досубник в защин Мостолосичение<br>канонии страна и при составляет составляется с рего области на<br>канонии с рего с при составляется с рего области на составляется с рего области на<br>при составляется с при составляется с рего с рего области на<br>канонии с рего с рего с рего с рего с рего с рего с рего области на<br>с рего с рего | Front Nation | Далее                                                                                                    |                                                                                                    |
|        |                                                                                                    |                                                                                                    | MEKTEP       |                                                                                                    | ТОО «ілста́ть<br>Контакты: +7 727 339 72 22<br>+7 747 339 72 22<br>WhatsApp: +7 700 339 72 22<br>o SmartNation. Все права зацищены. |
|        |                                                                                                    |                                                                                                    |              |                                                                                                    | убликої Кананстан, доступных в раздали «Местоголожники»,<br>начальних гордарствонных кренном в фере образования.                    |

#### Статус заявки и уведомления

После проверки документов сотрудником школы, в ЛК и на мобильный номер родителя придет уведомление о том, что заявка была принята, либо, что заявке отказали с указанием причины. В случае подписания заявления родителю необходимо с оригиналами документов подойти в школу до 20 августа текущего года.

MEKTEP Smart Nation

| авить<br>гся. |
|---------------|
| тся.          |
| тся.<br>Ш     |
| Û             |
| Û             |
|               |
|               |
|               |
|               |
|               |
|               |
|               |
| го года.      |
|               |
| ще            |

![](_page_9_Picture_0.jpeg)

# Smart Nation

УМНЫЕ РЕШЕНИЯ ДЛЯ ОБРАЗОВАНИЯ

# Спасибо за внимание!

Контакт-центр: 8 (727) 339-72-22 8 (747) 339-72-22 8 (700) 339-72-22 (WhatsApp)